平成 24 年 10 月 堺 市

## システムによる落札決定保留中の開札状況 の公表について(お知らせ)

現在、落札決定保留中の開札状況については、契約課窓口でのみ公表してい ますが、平成24年10月1日以降の発注案件から、電子調達システムにおいて 公表します。

公開情報の閲覧方法については、別紙をご覧ください。

なお、公表内容については、従前どおりとし、電話での問い合わせには応じ られませんので、ご了承ください。 落札決定保留中の開札状況の閲覧方法

1 電子調達システムにアクセス

堺市契約課のホームページから電子登録・電子調達のポータルサイト にアクセスし、そこから電子調達システムにアクセスします。 『工事、コンサル』をクリックします。

[JRE1.3]又は[JRE6.0]が表示されたら、バージョンにあった入り口の 『電子調達システム』を選択してクリックします。(画面は JRE バージョンが「1.3」の場合)

| <b>米</b> 堺市        |                                                                                        |
|--------------------|----------------------------------------------------------------------------------------|
|                    | 「利用者登録/電子調達」選択画面(受注者用)                                                                 |
|                    | 以下に表示される[JREの) ジョブに合 た 入り口を選択してください。<br>「JRE11.3 ]<br>JRE13. JRE6 0以外が表示された場合に利用できません。 |
|                    |                                                                                        |
|                    | 電子調達システム<br>JRE6.0                                                                     |
|                    | <u>利用者会議</u><br><u>電子調達ジステム</u>                                                        |
| 主章—                |                                                                                        |
| 「JRE1.4]と表         | 示されたり、バージョンが表示されない場合は、JR                                                               |
| ご正しくインス<br>い可能性があり | トールされていないか正しい設定が行われていた<br>ます。画面のメッセージに従い IC カードを購入                                     |
| 1た各認証局に            | ご確認ください。                                                                               |

『電子調達システム』をクリックします。

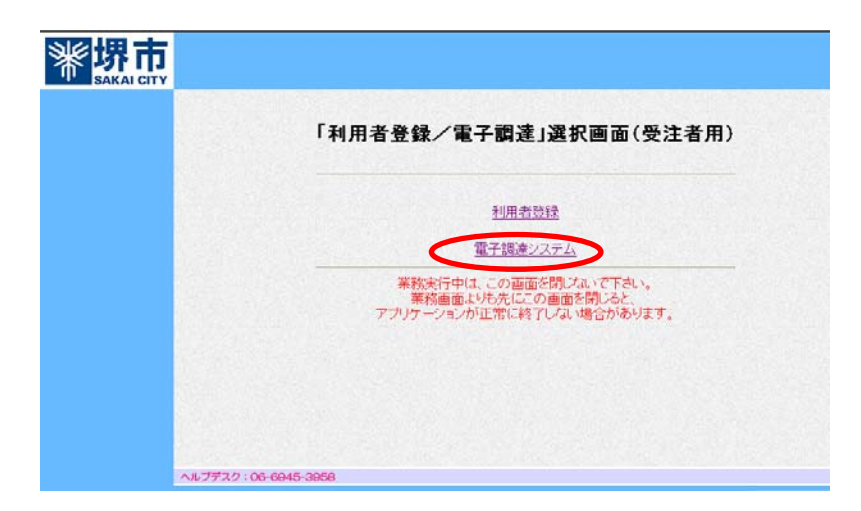

2 調達案件の検索

『検証機能』をクリックします。

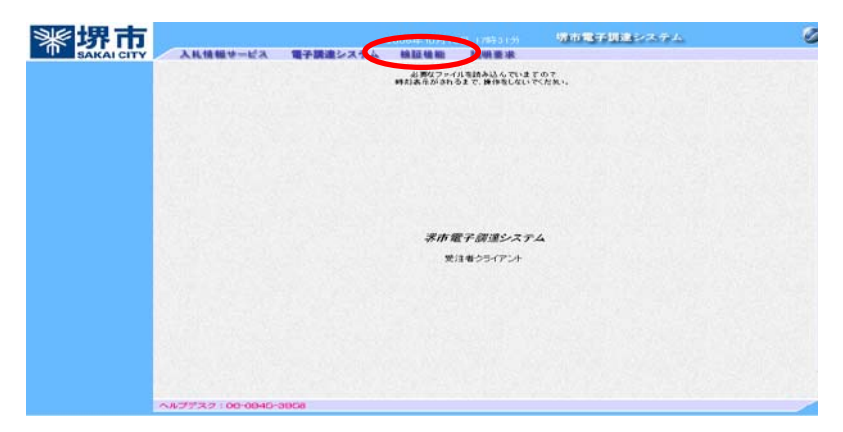

調達案件検索画面が表示されますので、目的の調達案件の検索条件 を指定します。

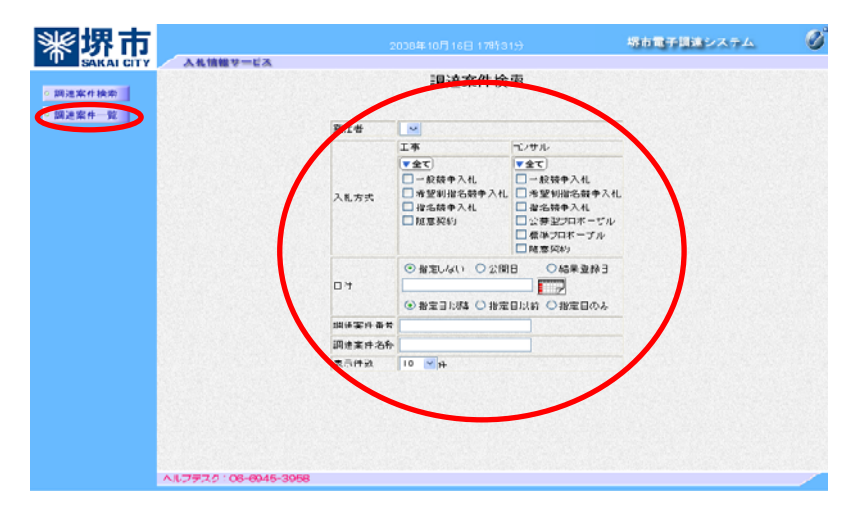

『調達案件一覧』ボタンをクリックします。

3 検索結果

指定した条件に該当する案件の調達案件一覧が表示されます。 閲覧したい案件の「公開情報」欄にある『保留中』ボタンをクリック します。

| <b>黎堺市</b> |                |             |                 |            |          | 期前電子目的システ | (A.      | 0 |
|------------|----------------|-------------|-----------------|------------|----------|-----------|----------|---|
| SAKAI CITY | 入礼情報1          | オービス        |                 |            |          |           |          |   |
| 2 調達案件検索   |                |             |                 | 調達案件一覧     |          |           |          |   |
| ● 展達案件一覧   | R/14           | -           |                 |            |          |           | 表示案件 1-1 |   |
|            | 調達案件書考         |             |                 |            |          |           |          |   |
|            | <b>秋索日</b> 行条件 | 指定無し        |                 |            |          |           | 日新表示     |   |
|            |                |             |                 |            |          |           |          |   |
|            |                |             | ## <b>2</b> 938 |            | 公司委員     |           |          |   |
|            |                |             |                 | New Tanyos | 車前公開 保留中 |           |          |   |
|            |                |             | Sector Sector   |            |          |           |          |   |
|            |                |             |                 |            |          |           |          |   |
|            |                |             |                 |            |          |           |          |   |
|            |                |             |                 |            |          |           |          |   |
|            |                |             |                 |            |          |           |          |   |
|            |                |             |                 |            |          |           |          |   |
|            |                |             |                 |            |          |           |          |   |
|            |                |             |                 |            |          |           |          |   |
|            |                |             |                 |            |          |           |          |   |
|            | ヘルプデスク:0       | 6-6945-3958 |                 |            |          |           |          | 1 |

4 保留中の開札状況の閲覧

開札状況を閲覧することができます。

| <b>⊮</b> 堺市                      |                 | 201                                                               | 2年09月25日 198917分 |                      |                      |              |          | 堺市電子調達システム | Ø |
|----------------------------------|-----------------|-------------------------------------------------------------------|------------------|----------------------|----------------------|--------------|----------|------------|---|
| ● 建建苯件换素<br>● 建建苯件换素<br>● 建建苯件一型 | 人礼信報サービス        | 調速案件番号<br>調速案件名称<br>現注者<br>開札日時<br>入札方式<br>落札方式<br>予定価格<br>最低制限価格 | 一般競争入札<br>総合評価   | 入札結果(                | 保留中)                 |              |          | Callé      |   |
|                                  |                 |                                                                   |                  | 入札結果                 | 一覧                   |              |          |            |   |
|                                  |                 |                                                                   | 葉者名<br>(受付番号)    | 第1回<br>入札金額<br>(板抜き) | 第2回<br>入札金額<br>(反抜き) | <b>#66.6</b> | 27 (M (A | 18 W       |   |
|                                  |                 |                                                                   |                  | 100.000.000          | 90,000,000           | 120          | 1.3333   |            |   |
|                                  |                 |                                                                   |                  | 100.000.000          | 90,000,000           | 120          | 1.3333   |            |   |
|                                  |                 |                                                                   |                  | 100,000,000          | 90,000,000           | 120          | 1.3333   |            |   |
|                                  |                 |                                                                   |                  |                      |                      |              |          |            |   |
|                                  | ヘルプデスク:06-6945- | 3968                                                              |                  |                      |                      |              |          |            |   |

5 くじ引きの場合は、『くじ引き』をクリックします。

| <b>彩</b> 堺市 |                                                                                                 | 堺市電子調道システム                               | ø                                                                          |     |                           |          |                  |
|-------------|-------------------------------------------------------------------------------------------------|------------------------------------------|----------------------------------------------------------------------------|-----|---------------------------|----------|------------------|
|             | 入林機整サービス<br>関連案件名称<br>開札取行日時<br>深札供補者<br>(乙等考合計<br>く乙等分計<br>化乙等合計<br>高札供補書等<br>本名代供補書は入札費出日時際に2 | 1063<br>3<br>3<br>1<br>3<br>れ候補者者内か会変いた3 | くじ情<br>(じ)増売なった東省の(じ参考の合計<br>(ご)授う社会なった東省の路<br>(ご)考考社会社会会)まであり<br>そのためります。 | 報   |                           |          | 2012.09.25 18:17 |
|             | 2050                                                                                            |                                          | \$2 <b>1</b> 14.1                                                          | 100 | 34.88%88                  | 入机器器器目的原 | 15.22            |
|             |                                                                                                 |                                          | 90,000,000                                                                 | 044 | 平成24年09月25日 19<br>時02分26秒 | 0        | -                |
|             |                                                                                                 |                                          | 90,000,000                                                                 | 846 | 平成24年09月25日 19<br>時03分05秒 | 1        | 落礼候捕者            |
|             |                                                                                                 |                                          | 90,000,000                                                                 | 173 | 平成24年09月25日19<br>時03分49秒  | 2        | -                |
|             | ヘルプデスク:06-6945-3958                                                                             |                                          |                                                                            |     |                           |          |                  |

以上が閲覧方法になります。

6 落札者決定通知書が発行されると、『保留中』ボタンは 『入札結果』ボタンに変わります。

| <b>彩堺市</b> |                                              |           | 局市電子開発システム                | ø |
|------------|----------------------------------------------|-----------|---------------------------|---|
| SAKAI CITY | 入私情報サービス                                     |           |                           |   |
| 展達案件換索     |                                              | 調達案件一覧    |                           |   |
| 國建築作一型     | 現注者 堺市県2<br>調査案件番号 4241000031<br>調査案件名称 指定期し |           | 表示案件 1-1<br>全案件段 1<br>3 多 |   |
|            | 検索日付条件 指定期し                                  |           | 量新表示                      |   |
|            |                                              |           | 最新更新日時 2012.09.24 15:29   |   |
|            | 黄油发作名称                                       | 2P        | 44                        |   |
|            |                                              | 車前公開 入札結果 |                           |   |
|            |                                              |           |                           |   |
|            |                                              |           |                           |   |
|            |                                              |           |                           |   |
|            |                                              |           |                           |   |
|            |                                              |           |                           |   |
|            |                                              |           |                           |   |
|            |                                              |           |                           |   |
|            |                                              |           |                           |   |
|            |                                              |           |                           |   |
|            | ヘルプデスク:06-6945-3958                          |           |                           |   |